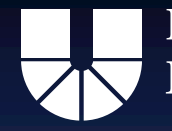

# Anleitung für "Zoom" Videokonferenzen Schritt für Schritt

**Roman Schuster** 

Wissenschaftliche Mitarbeiter für audiovisuelle Kommunikation Projekt "Mensch in Bewegung"

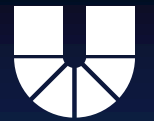

## Gliederung

- Einrichten eines Meetings
- Abhalten eines Meetings
- Funktionen in der unteren Menüreihe
- Funktionen rechts oben (Anzeige)
- Funktionen oben in der Mitte der Menüleiste
- Aufzeichnung eines Meetings
- Sicherheit und Datenschutz

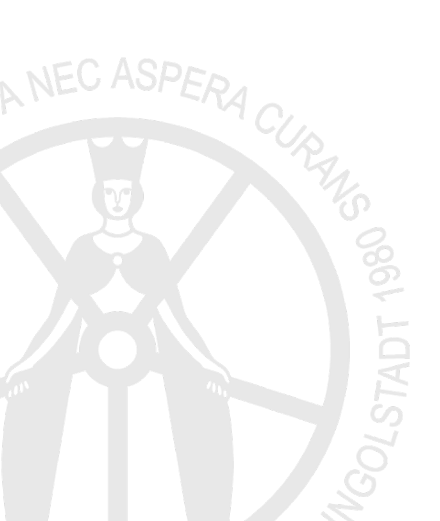

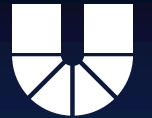

## Einrichten eines Meetings

- Sie bekommen eine Zugangseinladung für das ZOOM-Profil der Katholischen Universität Eichstätt-Ingolstadt. Hier können Sie Ihren Account anlegen. Anschließend unter "https://zoom.us/signin" mit den erstellten Login-Daten einloggen.
- Bei Windows im ZOOM-Menü auf "Planen" gehen
- Nun kann an ein Meeting planen und die Einstellungen auswählen. Alle Einstellungen sind nur zu Planungszwecken und können während des Meetings geändert werden
- Folgende Einstellungen auswählen:

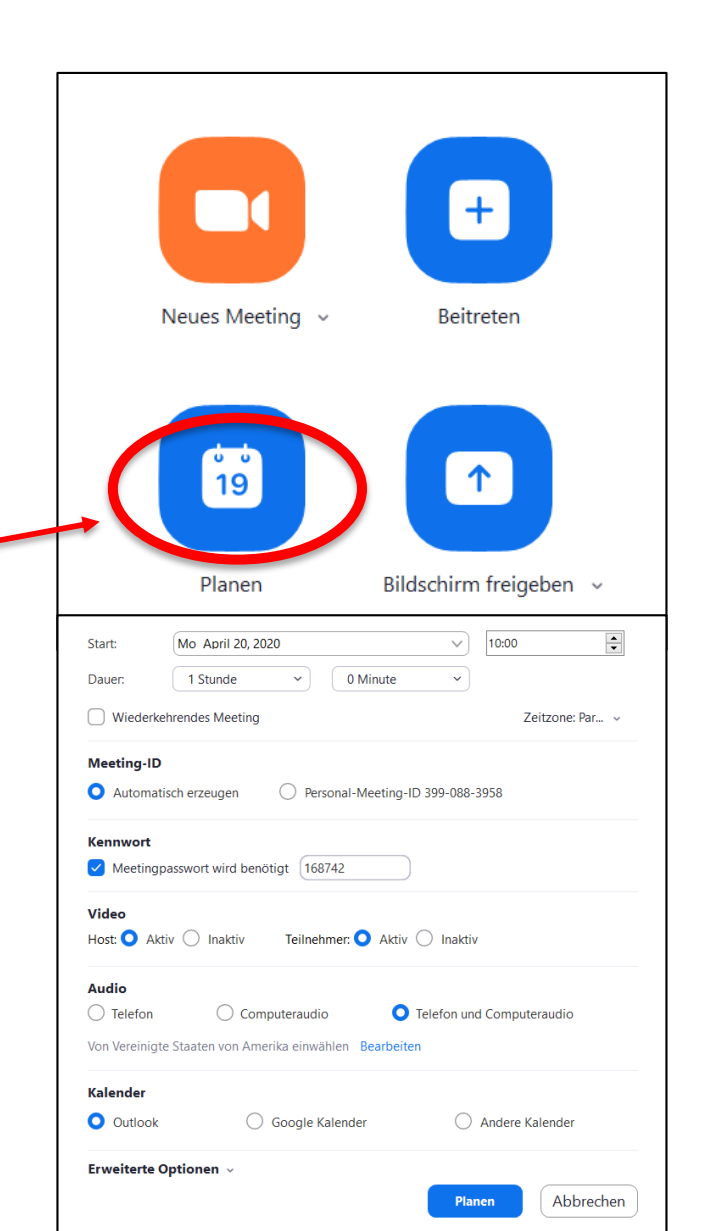

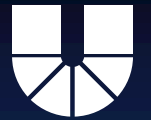

## Einrichten eines Meetings

Folgende Einstellungen auswählen:

- Thema des Meetings eingeben
- Wiederkehrendes Meeting einstellbar
- Datum und Uhrzeit des Meetings eingeben
- Kennwort eingestellt lassen
- Host und Teilnehmer Video: einschalten
- Audio Optionen: beide
- Erweiterte Optionen: alle Kästchen freihalten
- Chat und privater Chat: ja
- Dateiübertragung: Je nach Wunsch
- Bildschirmübertragung: Je nach Wunsch
- Breakout-Raum: ja

| Start:                                                                                                    | Mo April 20, 2020                                                                                                    | 10:00           |
|----------------------------------------------------------------------------------------------------|----------------------------------------------------------------------------------------------------|-----------------|
| Dauer:                                                                                                    | 1 Stunde × 0 Minute ×                                                                                                    |                 |
| Dudei.                                                                                                    |                                                                                                    |                 |
| Wiederke                                                                                                   | hrendes Meeting                                                                                                    | Zeitzone: Par 🗸 |
| Meeting-ID                                                                                                 |                                                                                                    |                 |
| <ul> <li>Automati</li> </ul>                                                                               | sch erzeugen OPersonal-Meeting-ID 399-088                                                                                              | -3958           |
| Kennwort<br>Meetingp                                                                                       | asswort wird benötigt 888511                                                                                                    |                 |
| Video<br>Host: 🔿 Akti                                                                                      | iv 🔵 Inaktiv 🛛 Teilnehmer: 🗿 Aktiv 🔵 Inakti                                                                                            | v               |
| Audio                                                                                                    |                                                                                                    |                 |
| O Telefon                                                                                                  | Computeraudio                                                                                                    | d Computeraudio |
| Von Vereinigte                                                                                             | e Staaten von Amerika einwählen Bearbeiten                                                                                             |                 |
| Kalender                                                                                                   |                                                                                                    |                 |
| Outlook                                                                                                    | ◯ Google Kalender ◯                                                                                                    | Andere Kalender |
| Erweiterte O                                                                                               | ptionen 🔿                                                                                                    |                 |
| Warteraur                                                                                                  | mfreigabe                                                                                                    |                 |
| 🗸 Teilnahme                                                                                                | e vor dem Host ermöglichen                                                                                                    |                 |
|                                                                                                    | er beim Eintrag auf Stummschaltung stellen                                                                                             |                 |
| Teilnehme                                                                                                  |                                                                                                    |                 |
| Teilnehme     Nur berec                                                                                    | htigte Benutzer können teilnehmen: Bei Zoom anmeld                                                                                     | en              |
| Teilnehme     Nur berec     Meeting a                                                                      | htigte Benutzer können teilnehmen: Bei Zoom anmeld<br>automatisch aufzeichnen                                                          | en              |
| <ul> <li>Teilnehme</li> <li>Nur berec</li> <li>Meeting a</li> <li>Alternativ</li> </ul>                    | :htigte Benutzer können teilnehmen: Bei Zoom anmeld<br>automatisch aufzeichnen<br>re Moderatoren:                                      | en              |
| <ul> <li>Teilnehme</li> <li>Nur berec</li> <li>Meeting a</li> <li>Alternativ</li> <li>Beispiel:</li> </ul> | chtigte Benutzer können teilnehmen: Bei Zoom anmeld<br>automatisch aufzeichnen<br>re Moderatoren:<br>john@company.com;peter@school.edu | en              |

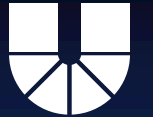

#### **Einrichten eines Meetings**

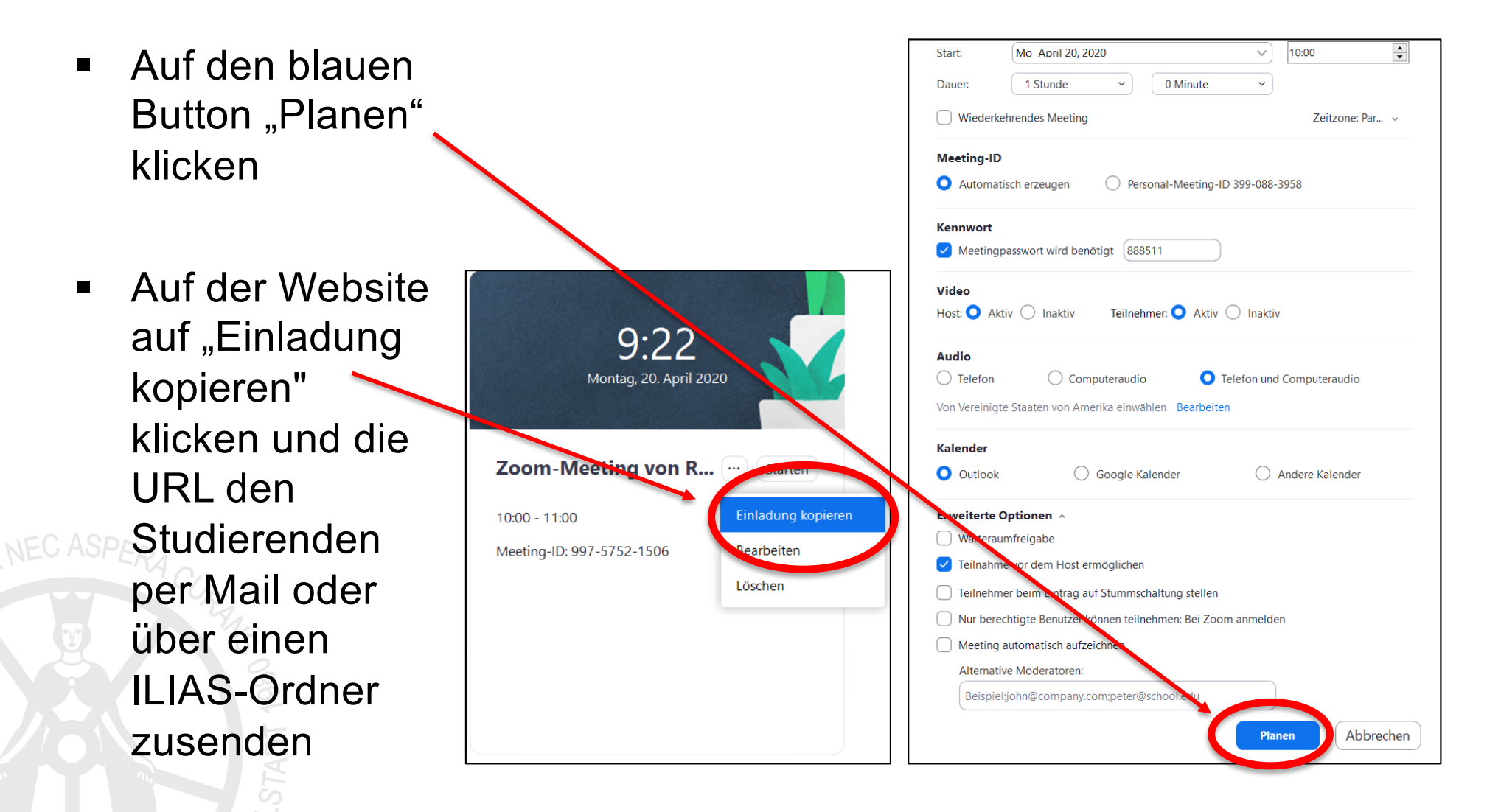

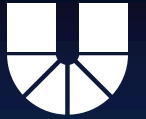

## Abhalten eines Meetings

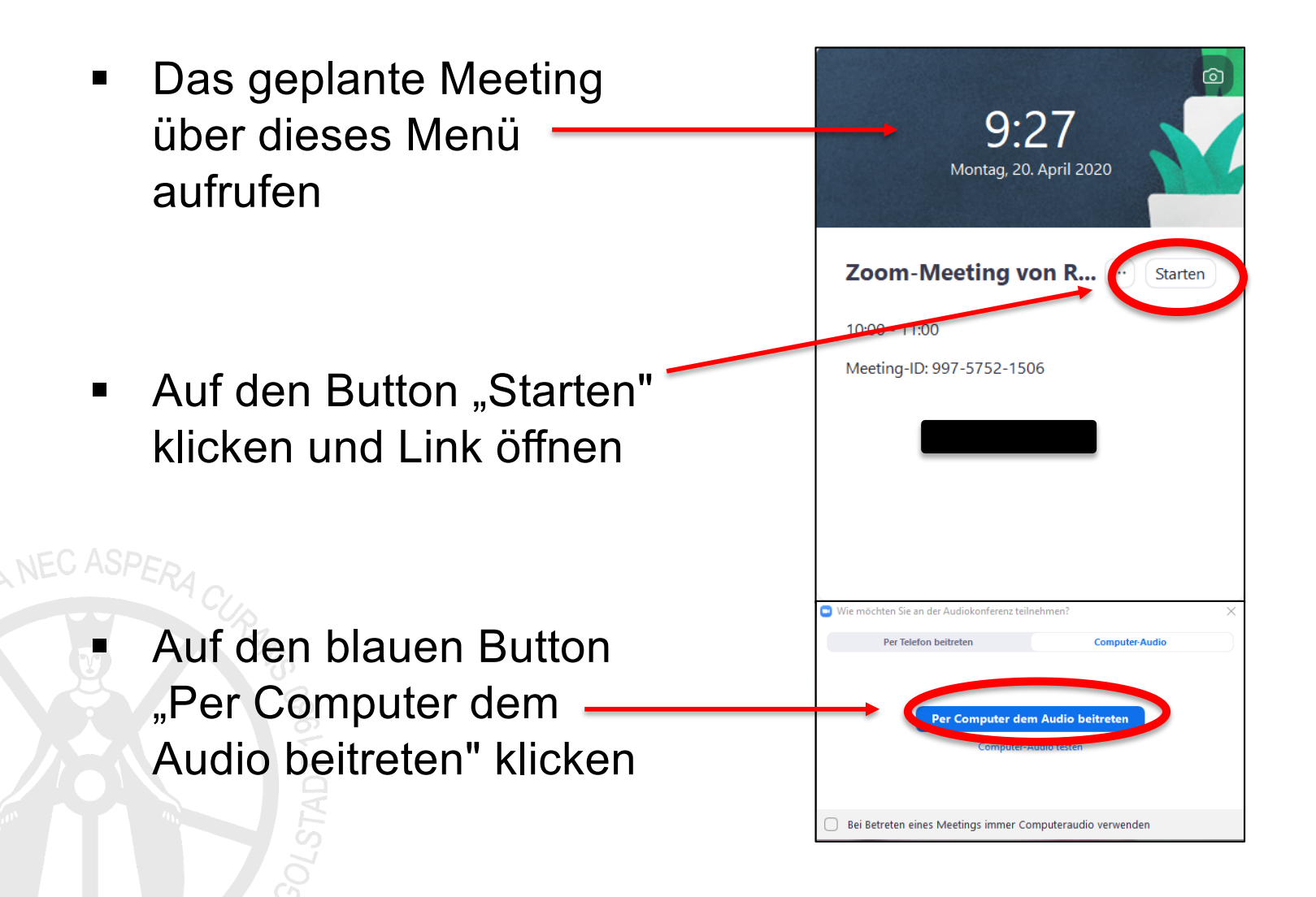

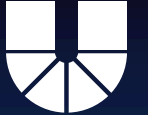

"Stummschalten/Audio ein"

 Hierauf klicken, um sich selbst für andere Teilnehmer stummzuschalten oder wiederholt, um Ton wieder freizugeben

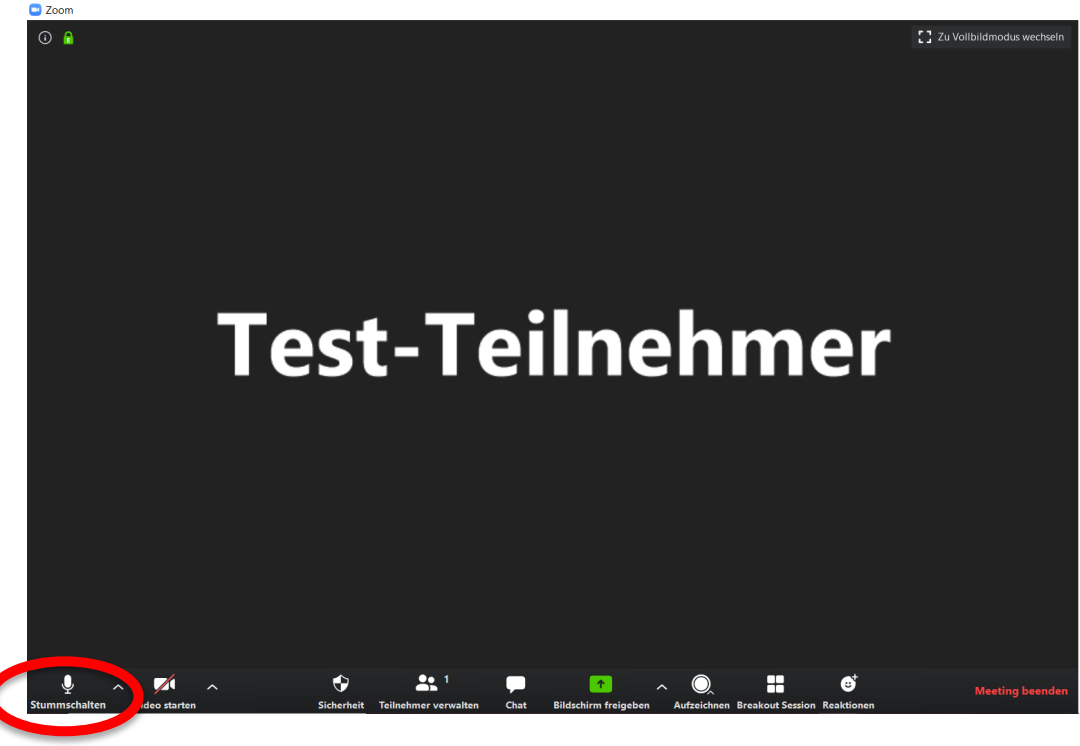

(Ton für andere Teilnehmer hörbar)

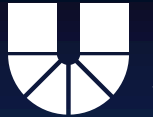

"^" rechts neben "Stummschalten/Audio ein":

- Mikrofon- und Lautsprechereinstellungen
- Allgemeine Audioeinstellungen
- Bei Benutzung eines externen Mikrofons (z.B. Headset) darauf achten, dass das gewünschte Gerät zur Audio-Abnahme ausgewählt ist!

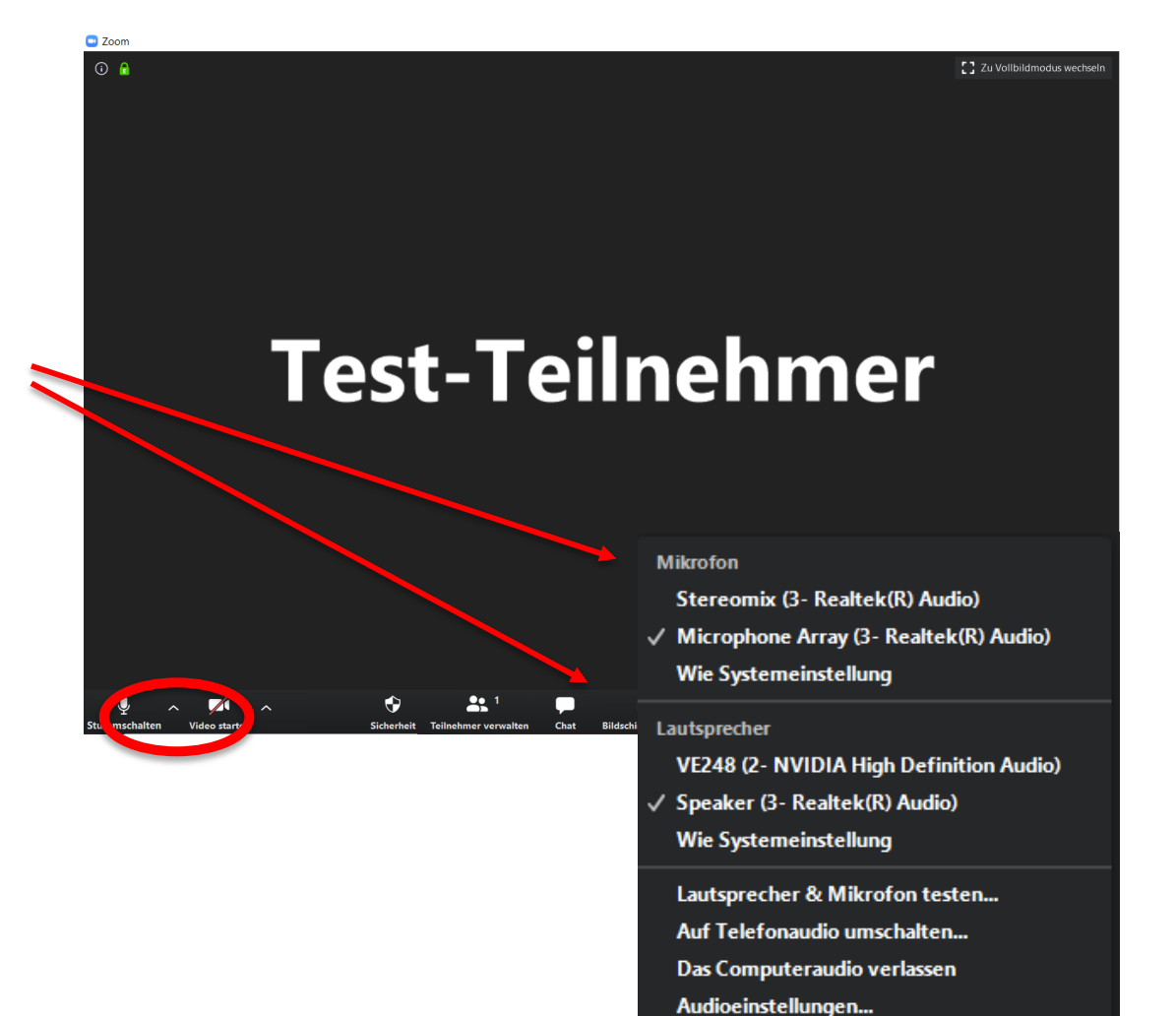

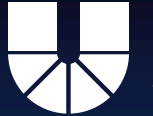

"Video beenden/ Video starten"

 Hierauf klicken, um die Bildaufnahme für andere Teilnehmer abzuschalten oder die Kamera wieder freizugeben

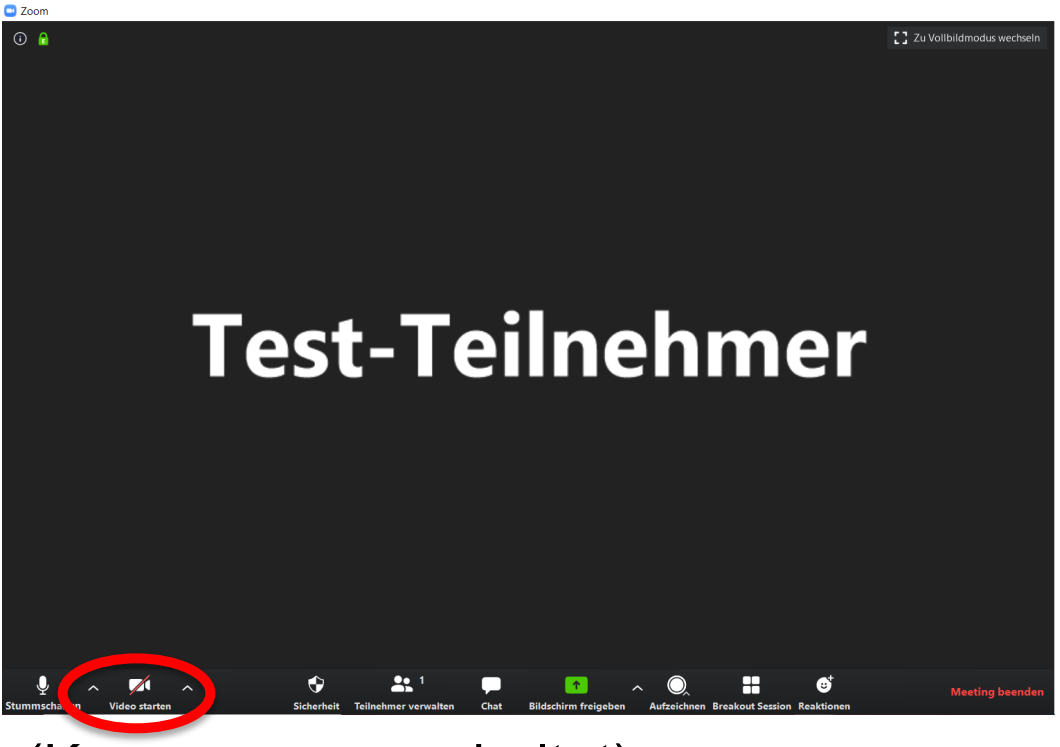

(Kamera ausgeschaltet)

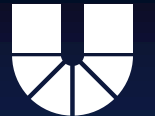

"<sup>^</sup>" rechts neben "Video beenden/ Video starten"

- Kameraeinstellungen
- Bei Vorhandensein mehrerer Kameras: Gewünschte Kamera auswählen
- Videoeinstellungen
- Virtueller Hintergrund ist ebenso einstellbar (Vorgefertigte oder selbst hochgeladene Datei als visueller Hintergrund möglich)

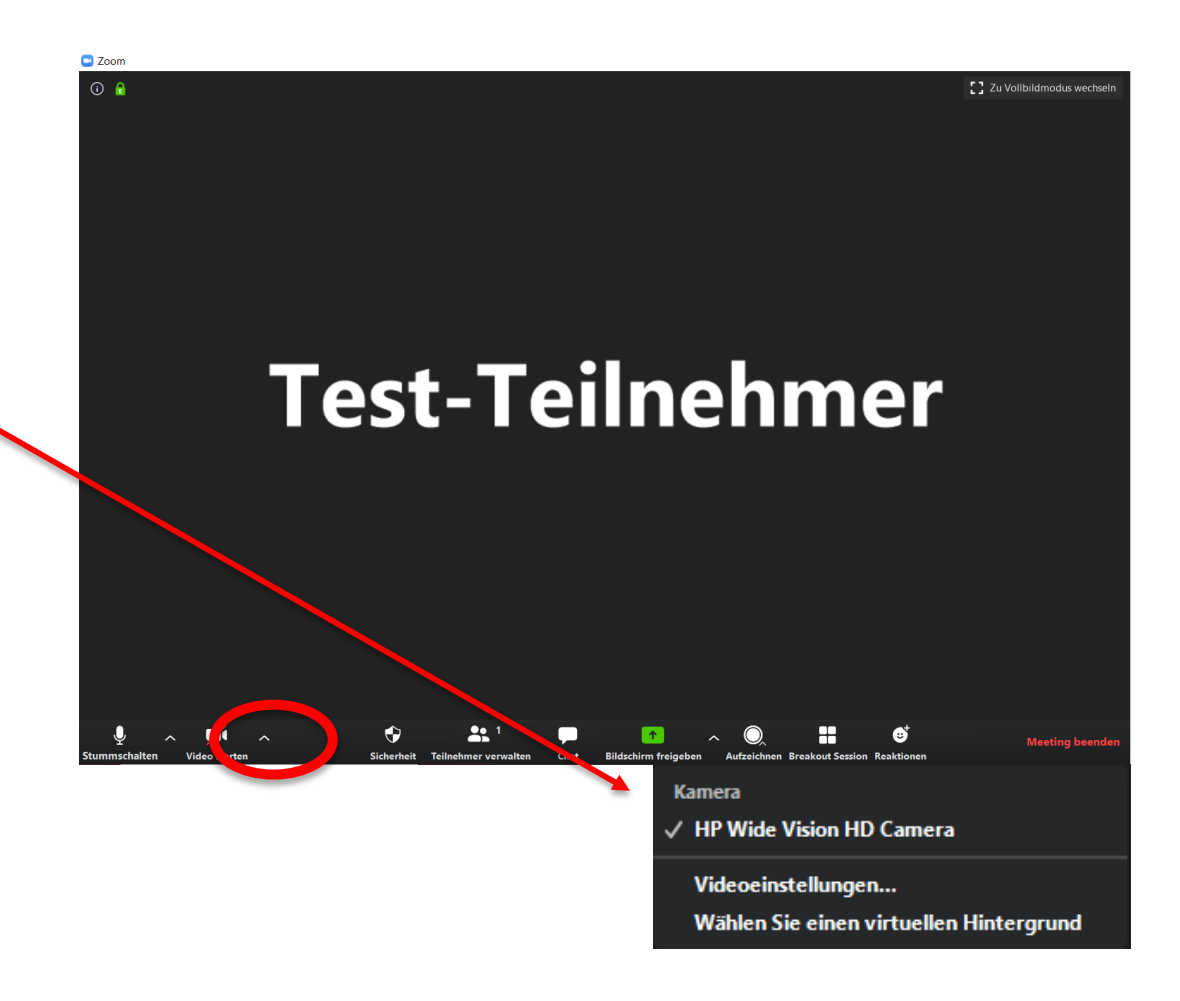

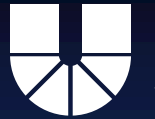

"Sicherheit"

- Meeting f
  ür weitere Teilnehmer sperrbar
- Freigabe f
  ür Teilnehmer in Warteraum m
  öglich
- Erlaubnis für "Bildschirm freigeben", "Chat" u. "Sich umbenennen"
   Asperteilbar

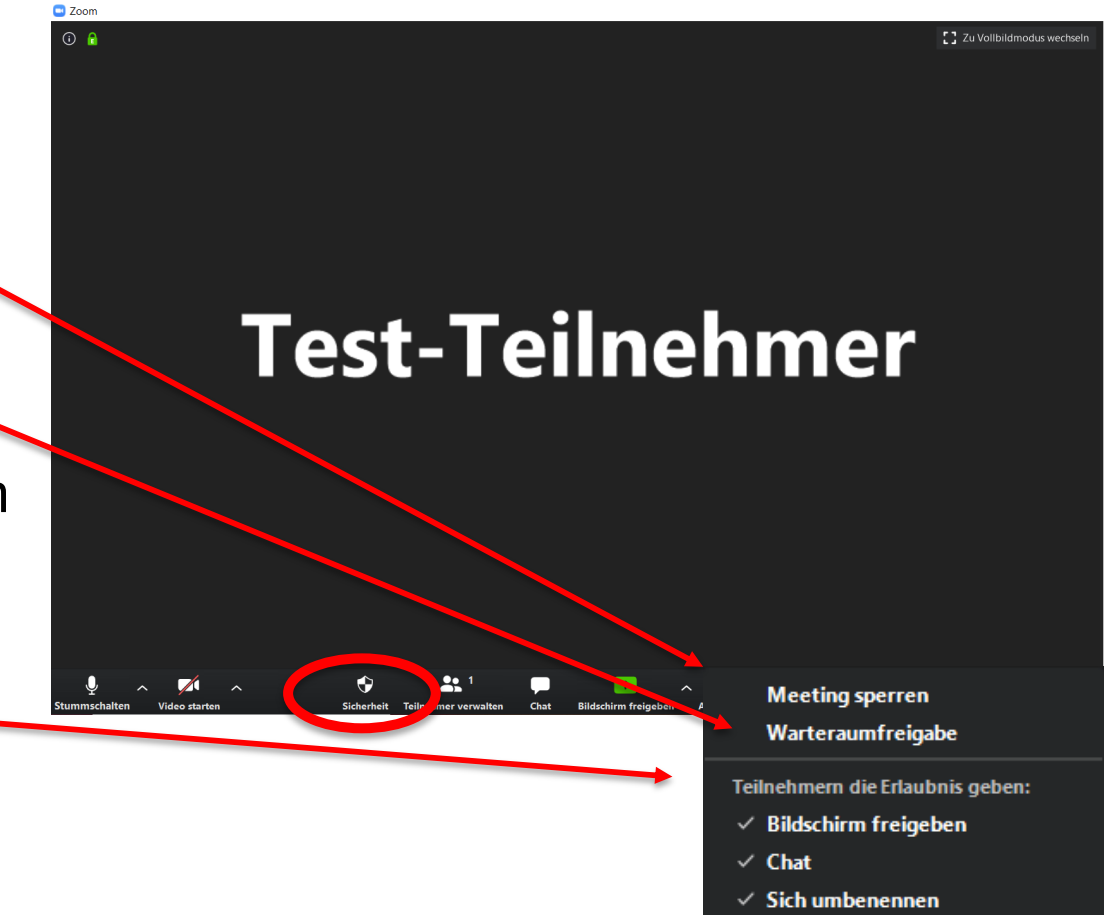

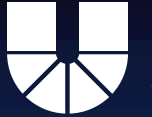

"Teilnehmer verwalten" (nur als Host möglich)

Hierauf klicken, um das Teilnehmer-Menü zu öffnen:

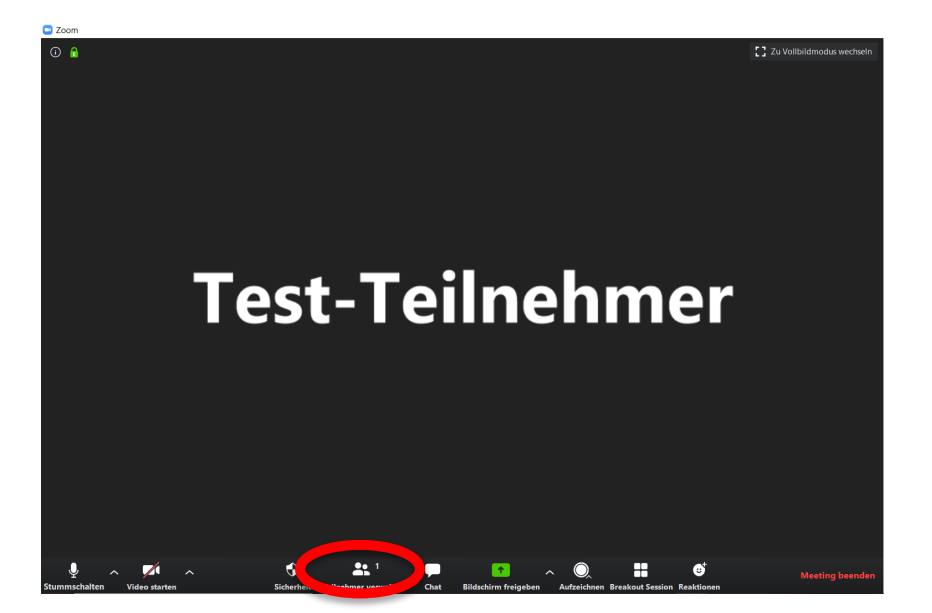

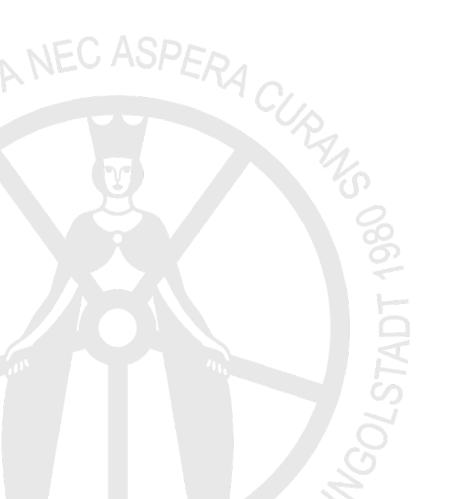

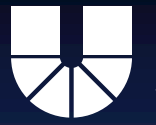

Maus auf andere Teilnehmer bewegen entweder zum "Stummschalten" oder um "Audio ein" zu schalten

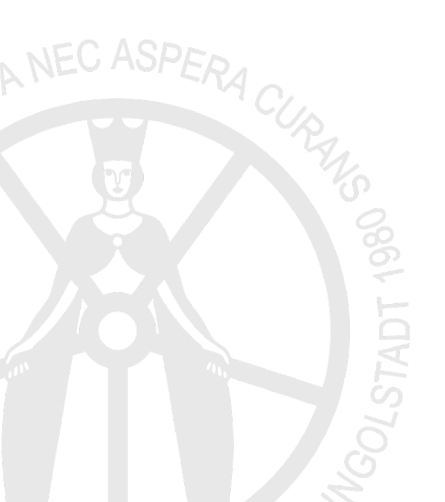

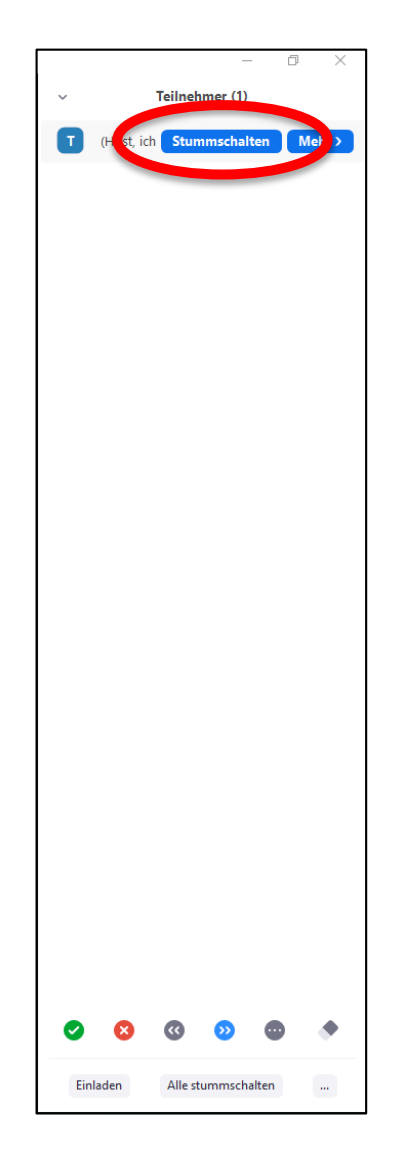

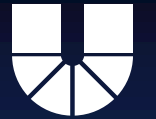

Als Host unter "Teilnehmer verwalten" mit Maus auf Teilnehmer und dann auf "mehr >":

- Direkte Chat-Nachricht zum ausgewählten Teilnehmer möglich
- Ausschaltung der Kameraübertragung einzelner Teilnehmer möglich
- Übertragung des Host-Status an andere Teilnehmende möglich (Vorsicht! Nicht selbst umkehrbar)
- Erstellung eines Co-Hosts mit host-ähnlichen Rechten
- Aufzeichnungsfreigabe an andere Teilnehmer verteilbar
- Umbenennen der anderen Teilnehmer möglich
- Andere Teilnehmer in Warteschleife stellen möglich
- Entfernung anderer Teilnehmer möglich

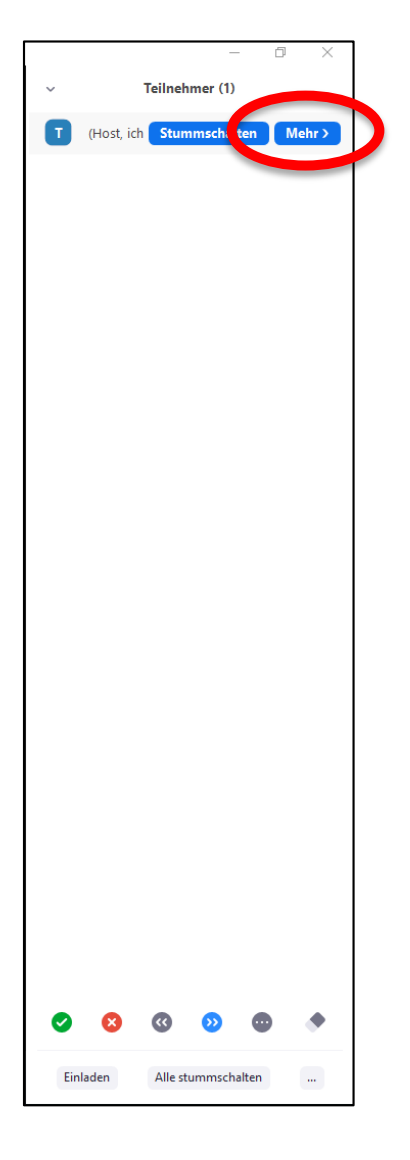

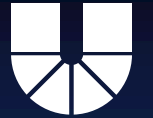

Unten rechts unter "mehr" oder "…" in "Teilnehmer verwalten"

- Vorsorgliche Stummschaltung der Teilnehmer bei Eintritt einstellbar
- Erlaubnis zur Aufhebung der Stummschaltung und eigene Umbenennung an die Teilnehmer verteilbar
- Eingangs- und Ausgangston f
  ür das Meeting einstellbar
  - Teilnehmer in Warteschleife verschiebbar
- Meeting sperrbar

|              | Audio aller ein                                                  |
|--------------|------------------------------------------------------------------|
|              | Beim Beitreten stummschalten                                     |
| ~            | Den Teilnehmern gestatten, ihre Stummschaltung selbst aufzuheben |
| $\checkmark$ | Teilnehmern erlauben, sich umzubenennen                          |
|              | Eingangs-/Ausgangston abspielen                                  |
|              | Warteraumfreigabe                                                |
|              | Meeting sperren                                                  |
|              |                                                                  |

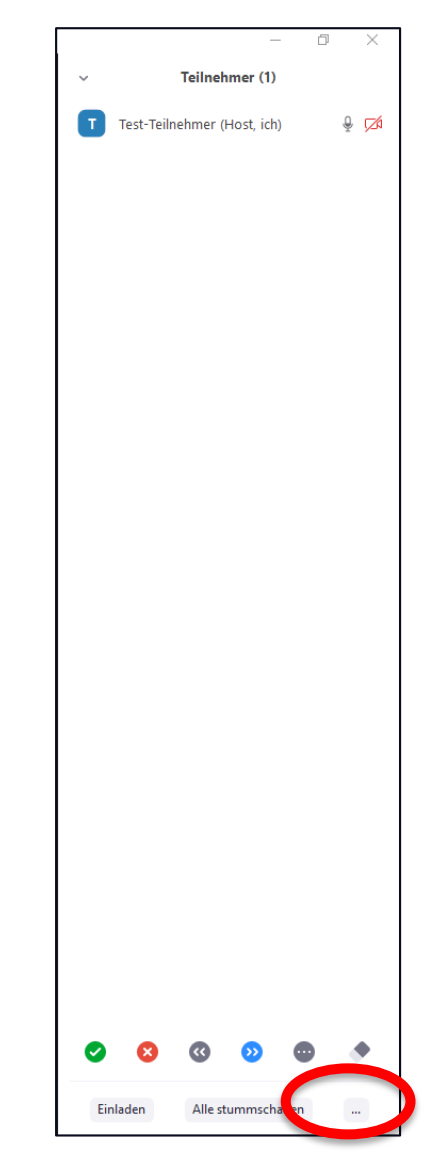

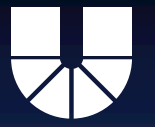

In "Teilnehmer verwalten" als Host und als Nicht-Host:

Reaktionen wie "Hand heben", "Ja", "Nein", "Langsamer", "Schneller" usw. möglich, die aber nur innerhalb des Teilnehmer-Menüs sichtbar sind

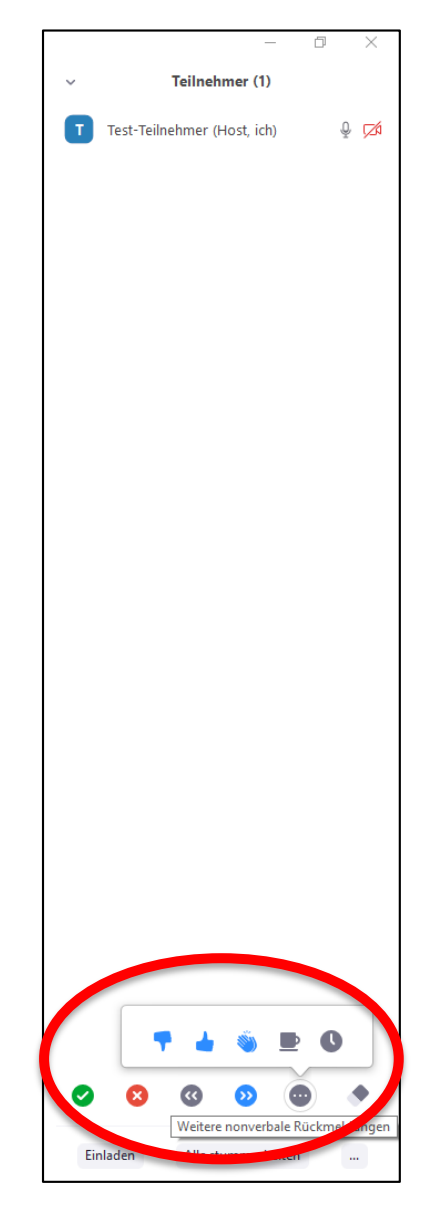

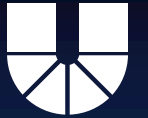

"Umfragen"

- Durchführung von vorher vorbereiteten Umfragen, die die Teilnehmer sofort beantworten können
- Ergebnis gleich im Anschluss f
  ür alle teilbar und sichtbar

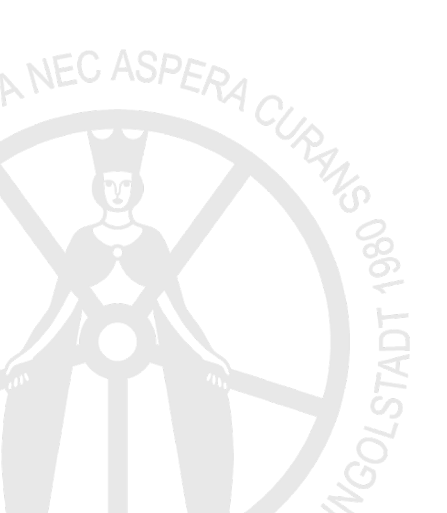

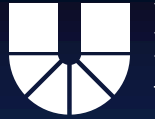

"Bildschirm freigeben" (mit Kontext und erweiterten Freigabeoptionen)

 Option, um den Bildschirm des Teilnehmers für die anderen Teilnehmer zu teilen und damit für diese ersichtlich zu machen

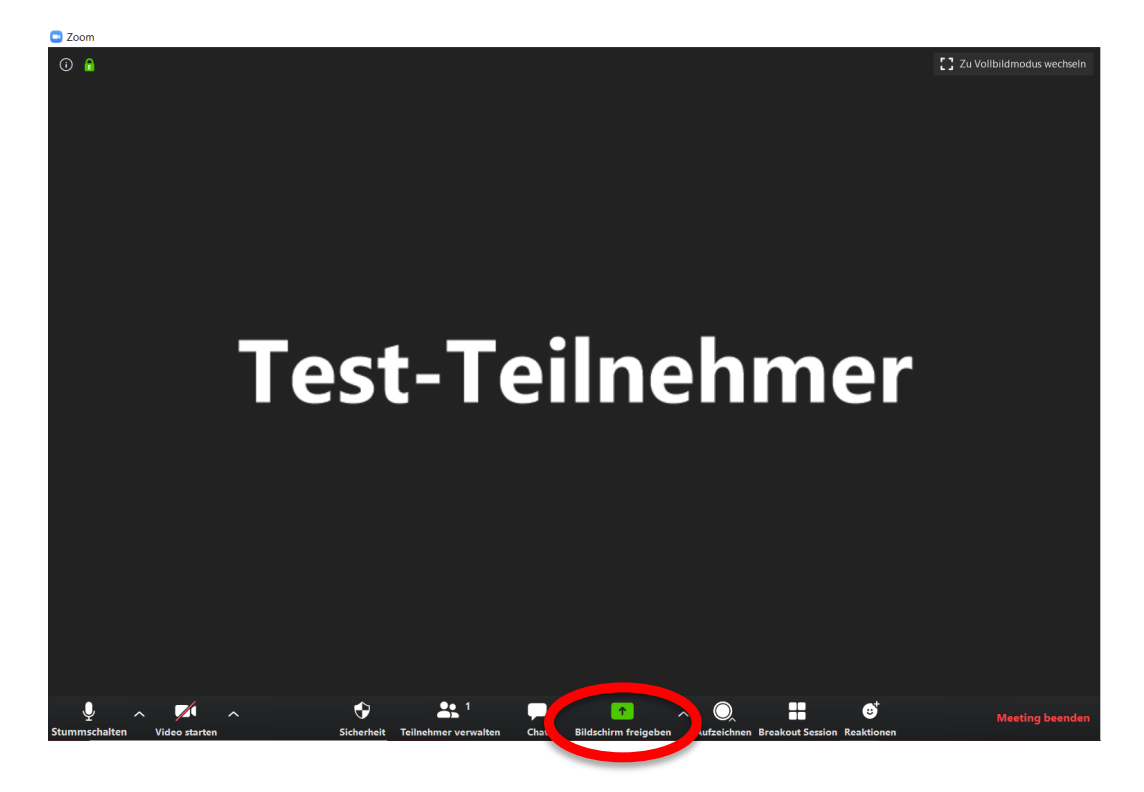

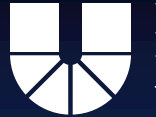

Im "^" rechts neben Bildschirm freigeben:

- Zahl der gleichzeitig geteilten Bildschirme einstellbar
- Unter "erweiterte Freigabeoptionen": Berechtigung zur Bildschirmfreigabe und Start durch welchen Teilnehmer einstellbar

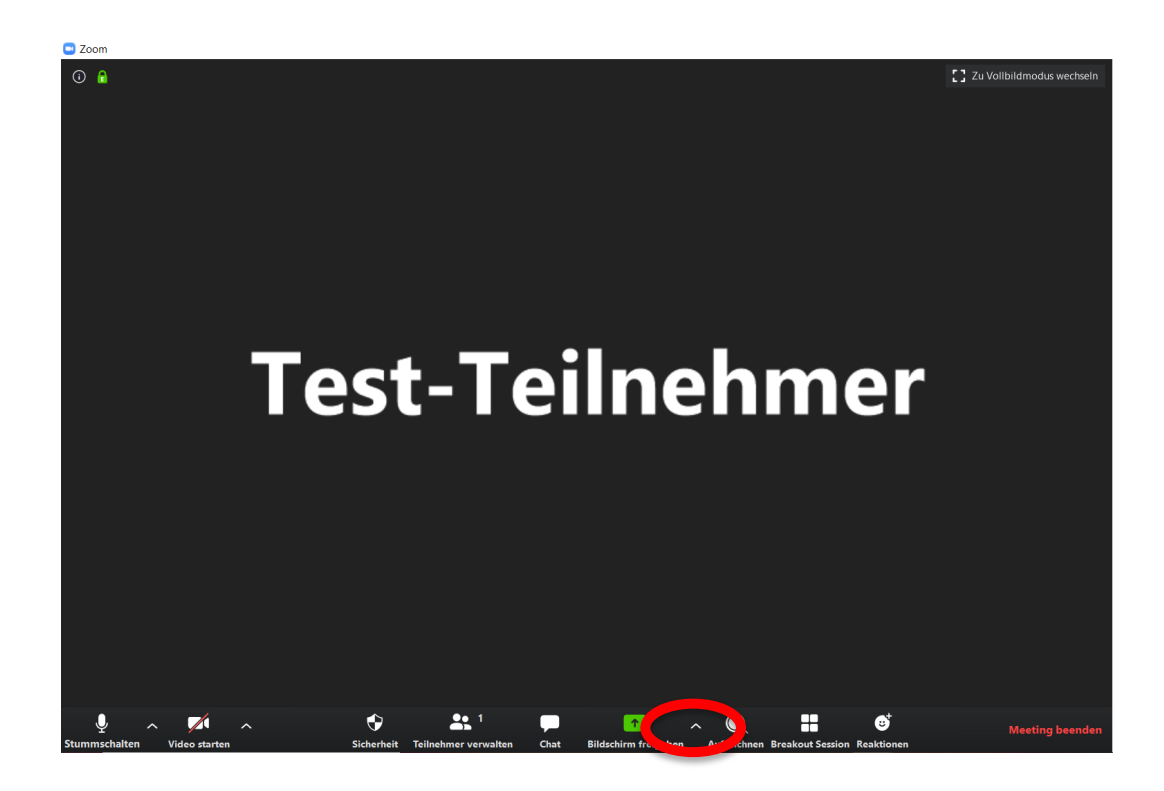

✓ Freigabe nur f
ür jeweils einen Teilnehmer m
öglich Freigabe f
ür mehrere Teilnehmer gleichzeitig m
öglich Erweiterte Freigabeoptionen...

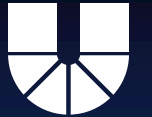

"Chat"

- Gemeinsamer schriftlicher Austausch unter den Teilnehmern, der live geteilt wird
- Einstellbar, ob alle oder nur einzelne Teilnehmer die schriftliche Nachricht erhalten
- Neuester Nachricht ploppt f
  ür alle adressierten Teilnehmer mittig unten über dem "Chat"-Symbol auf
- Menü des Chats ist ebenfalls aufrufbar: Hier ist der komplette Chatverlauf seit Beginn des Gesprächs ersichtlich!

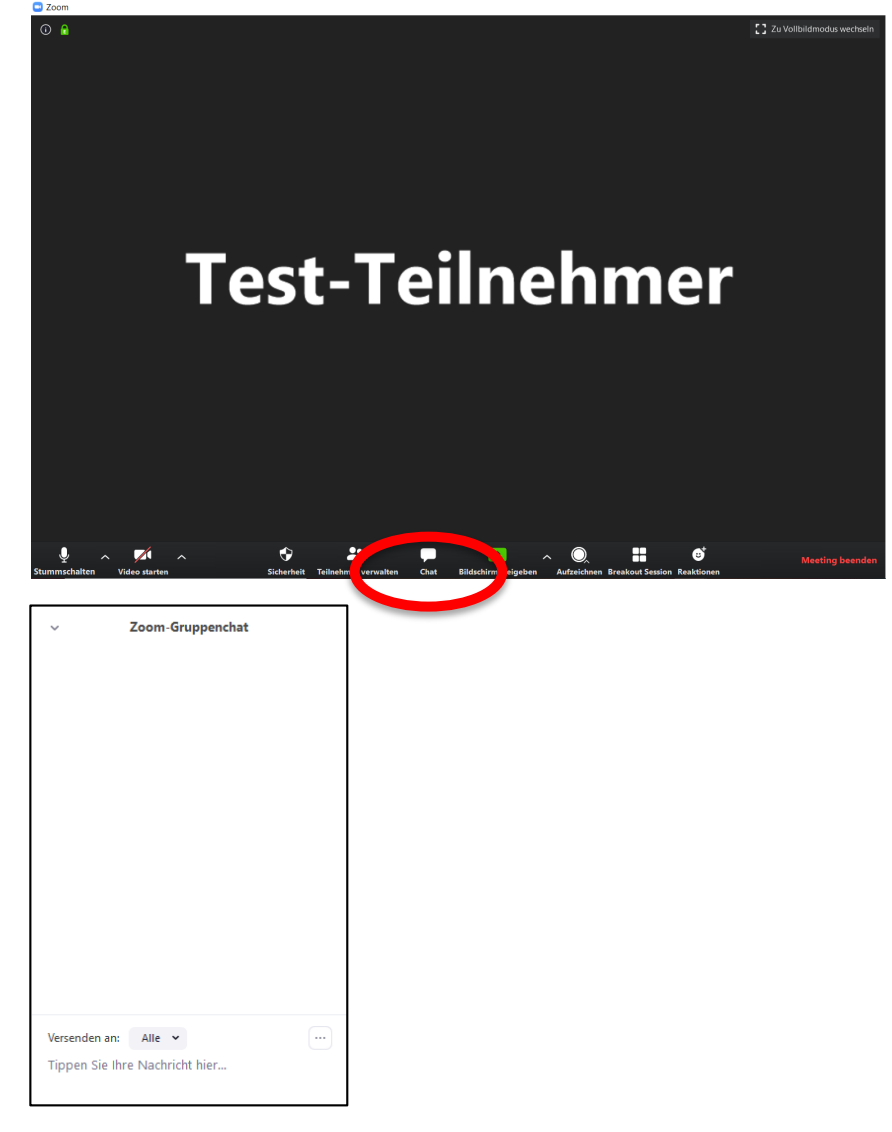

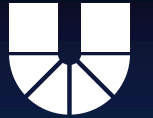

"Aufzeichnen"

- Entweder lokal auf dem Computer oder in der Cloud speicherbar
- Nur Host oder Co-Host können von Vorneherein
  - aufzeichnen. Anderen Teilnehmern muss die Freigabe erst erteilt werden (siehe hierzu: Teilnehmer verwalten)

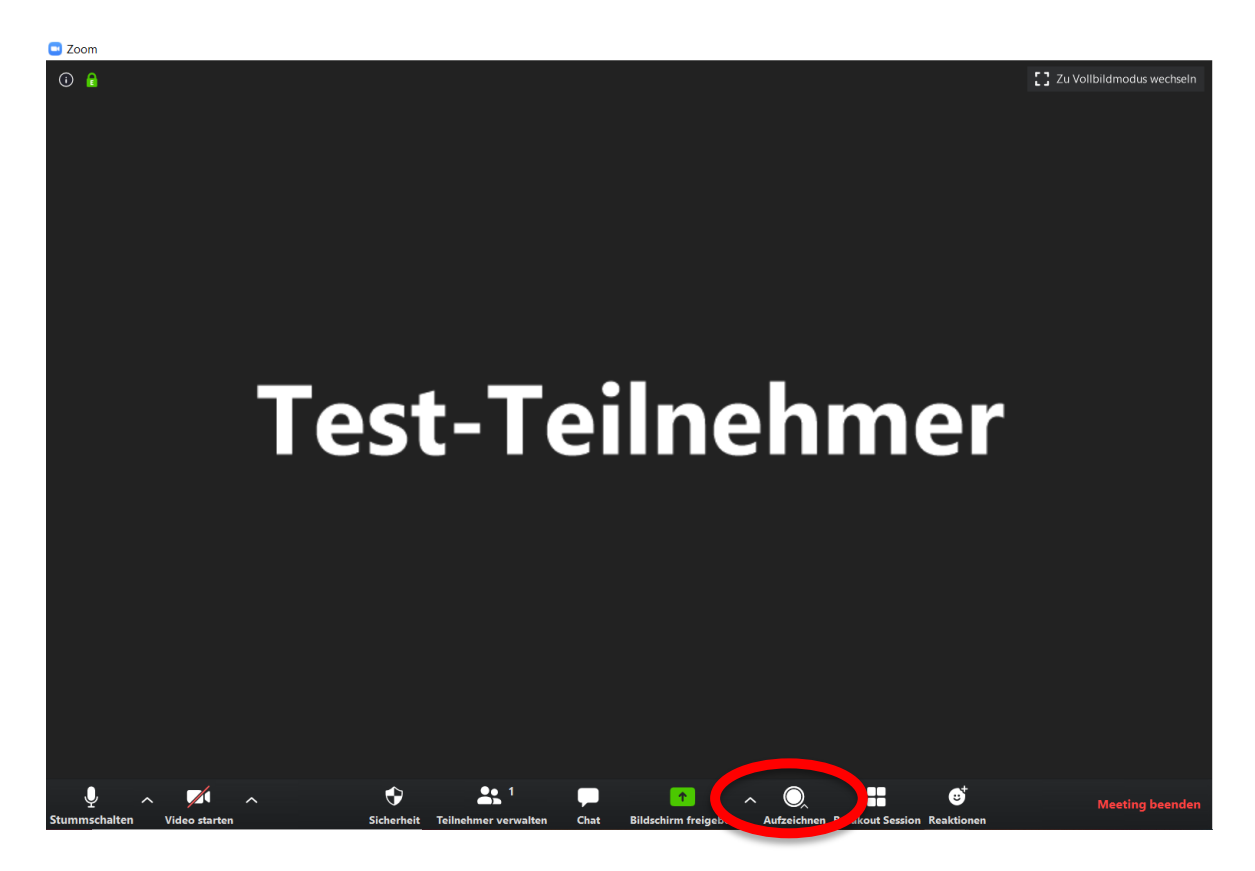

Auf diesem Computer aufzeichnenAlt+RIn der Cloud aufzeichnenAlt+C

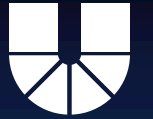

"Breakout Session" (nur für den Host sichtbar)

 Zuordnung der Teilnehmenden in getrennten Gruppen möglich

Jeweilige Gruppengröße und Anzahl sind einstellbar

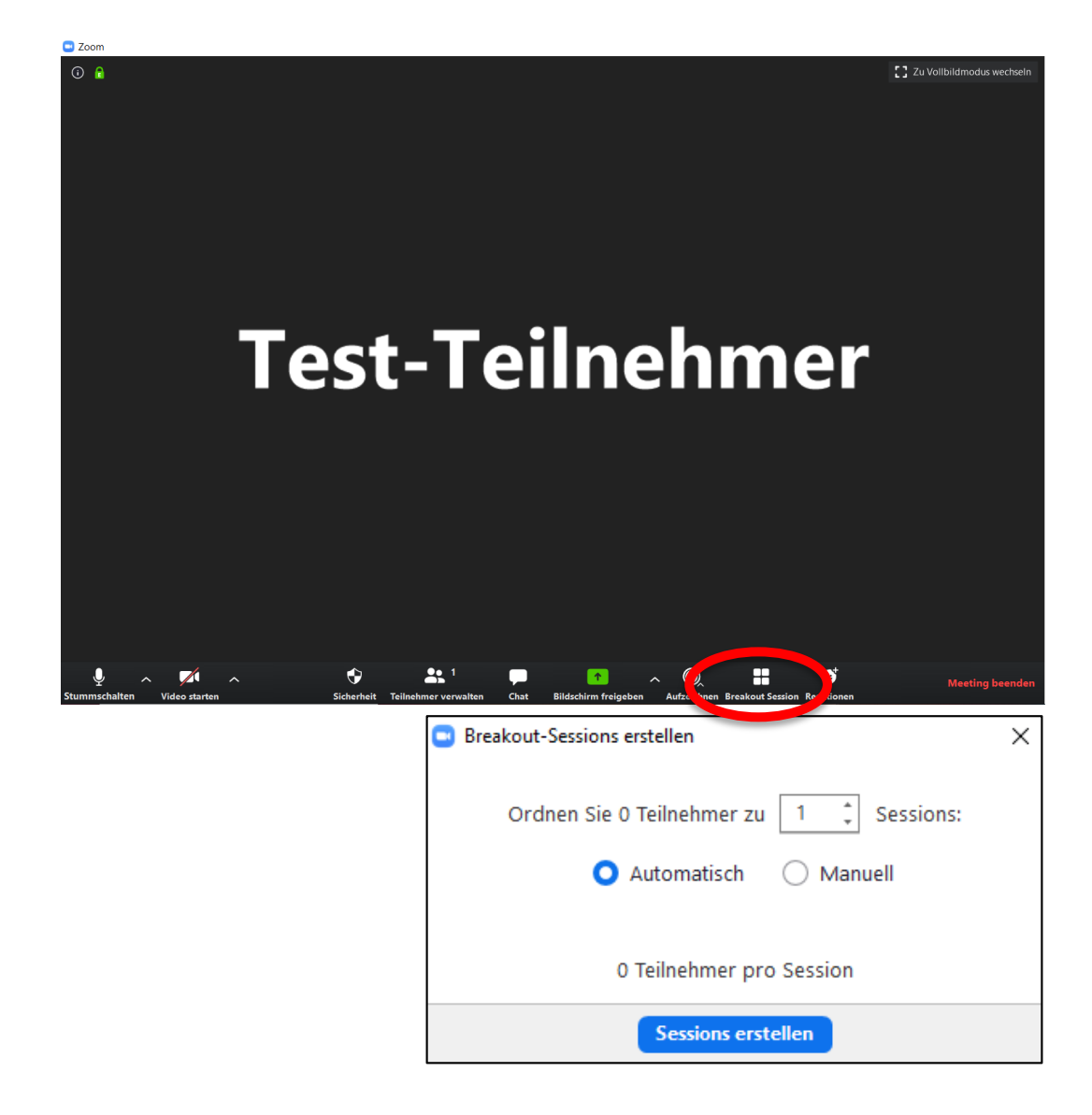

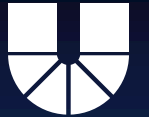

"Reaktionen"

- Live allen
   TeilnehmerInnen mitteilbare
   Reaktionen
- "klatschen" und "melden" möglich

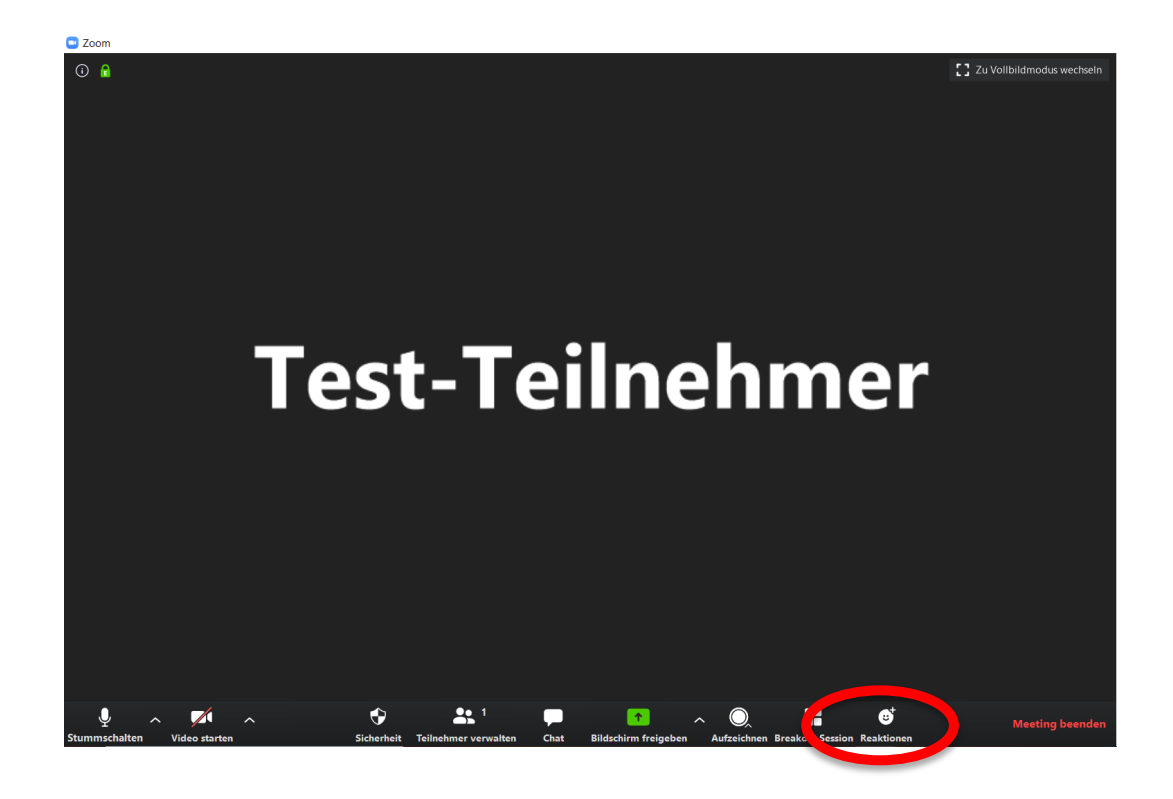

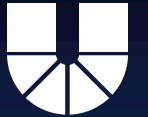

"Mehr"

- Live-Stream auf Facebook
- Live-Stream auf YouTube
- Live-Stream auf anderen benutzerdefininierten Livestreaming Service möglich

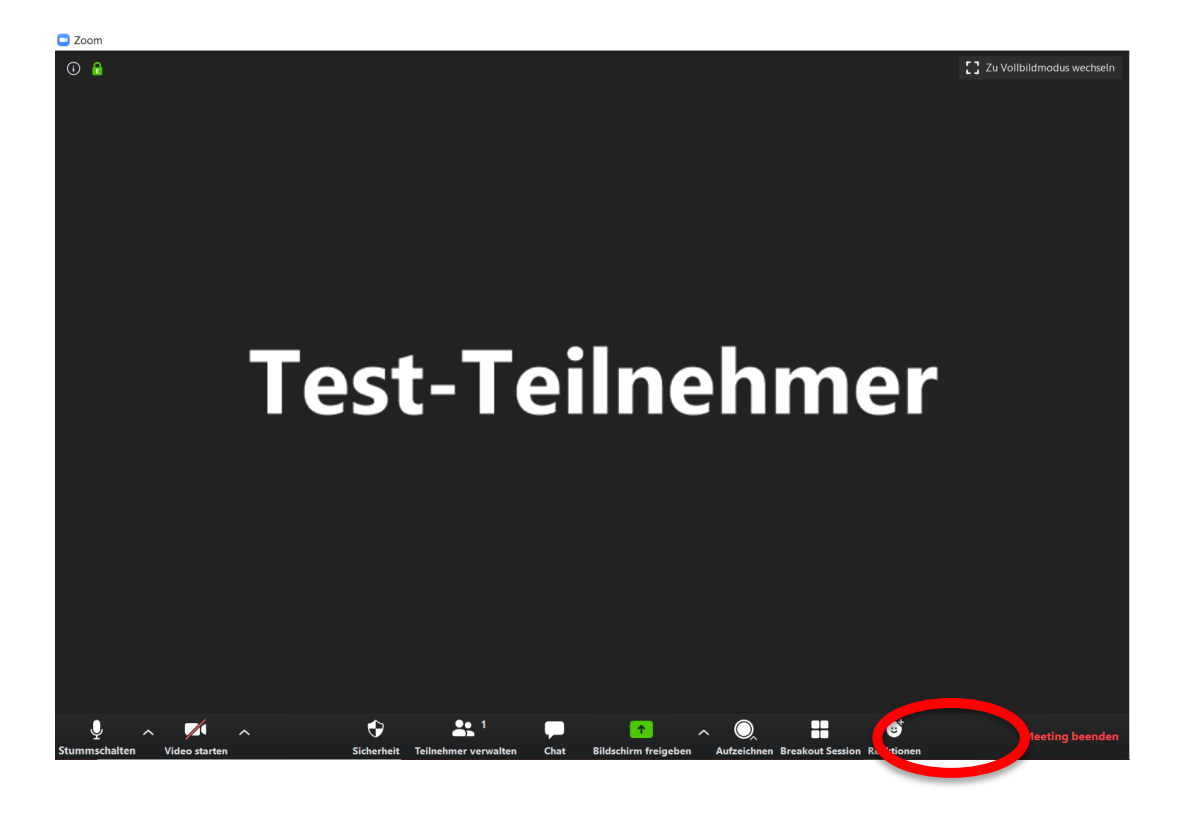

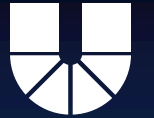

"Meeting beenden"

- Nur Host kann das Meeting für alle Teilnehmer beenden
- Ob Meeting bei Verlassen des Hosts automatisch für alle Teilnehmer beendet wird, ist in den Voreinstellungen einstellbar

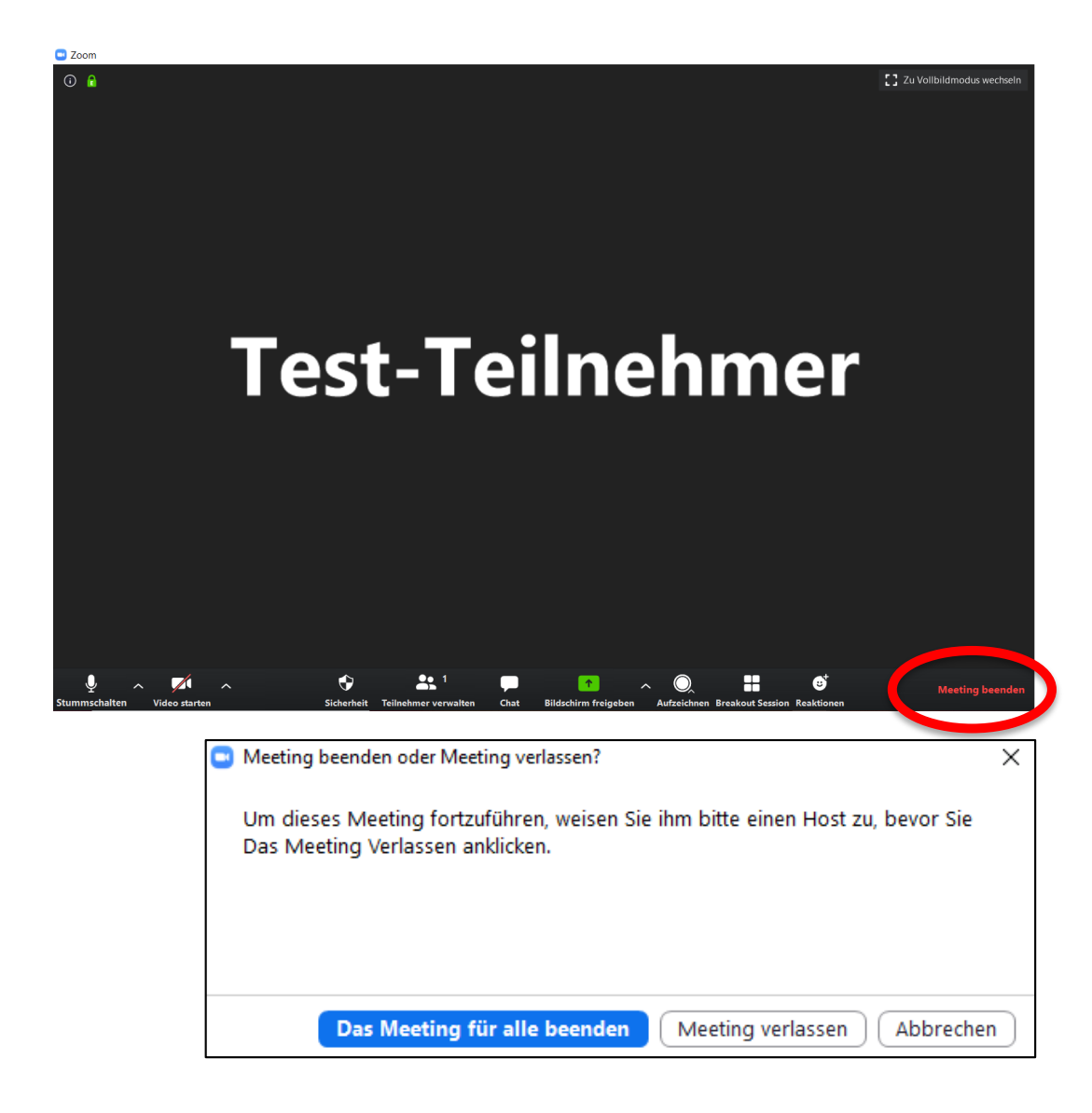

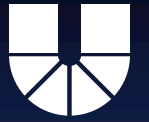

#### Funktionen links oben in der Mitte der Menüleiste

#### "i": Informationen zum Meeting einsehbar

- Meeting-ID
- Host
- Kennwort
- Einladungslink (direkt
   kopierbar mit "URL kopieren"
- Eigene Teilnehmer-ID

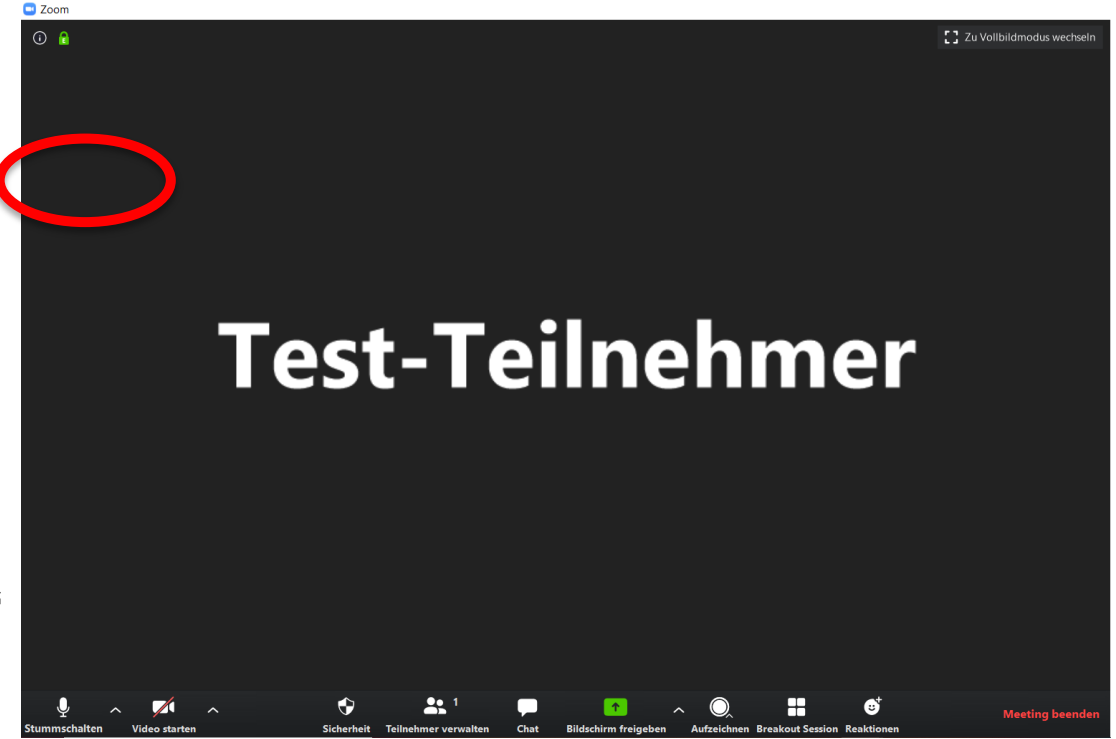

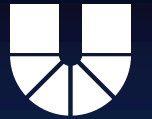

## Funktionen oben in der Mitte der Menüleiste

"Optionen anzeigen"

- Anzeigeoptionen
- Zoom einstellbar
- Fernbedienung beantragbar (Bildschirm eines anderen mit eigenem Gerät steuerbar)
- Nebeneinander-Modus einund ausstellbar
- Host kann Bildschirmfreigabe eines anderen Teilnehmers hierüber beenden

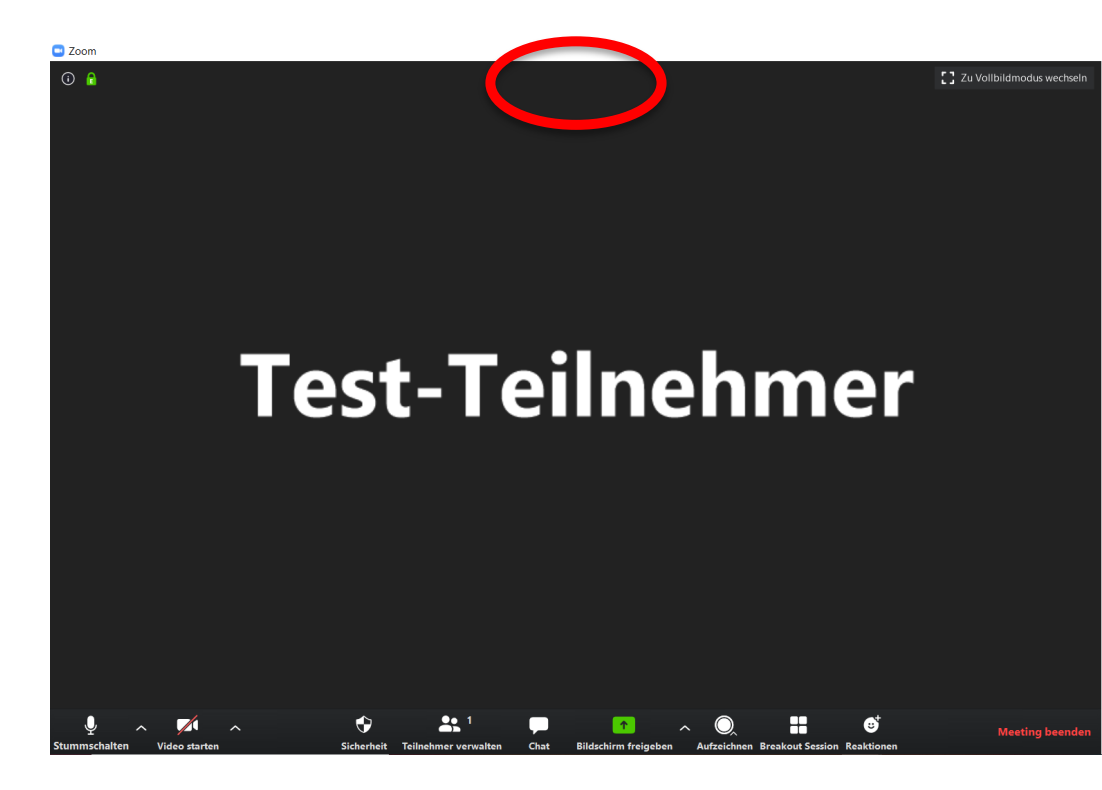

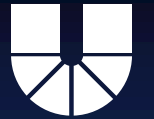

## Funktionen oben rechts im Bild (Anzeige)

Ansichtsauswahlmöglichkeiten:

 Sprecheransicht (Die oder der momentan Sprechende sind zu sehen) oder
 Galerieansicht (bis zu einer gewissen Zahl alle, ab einer gewissen Zahl ausgewählte Teilnehmer sichtbar) möglich

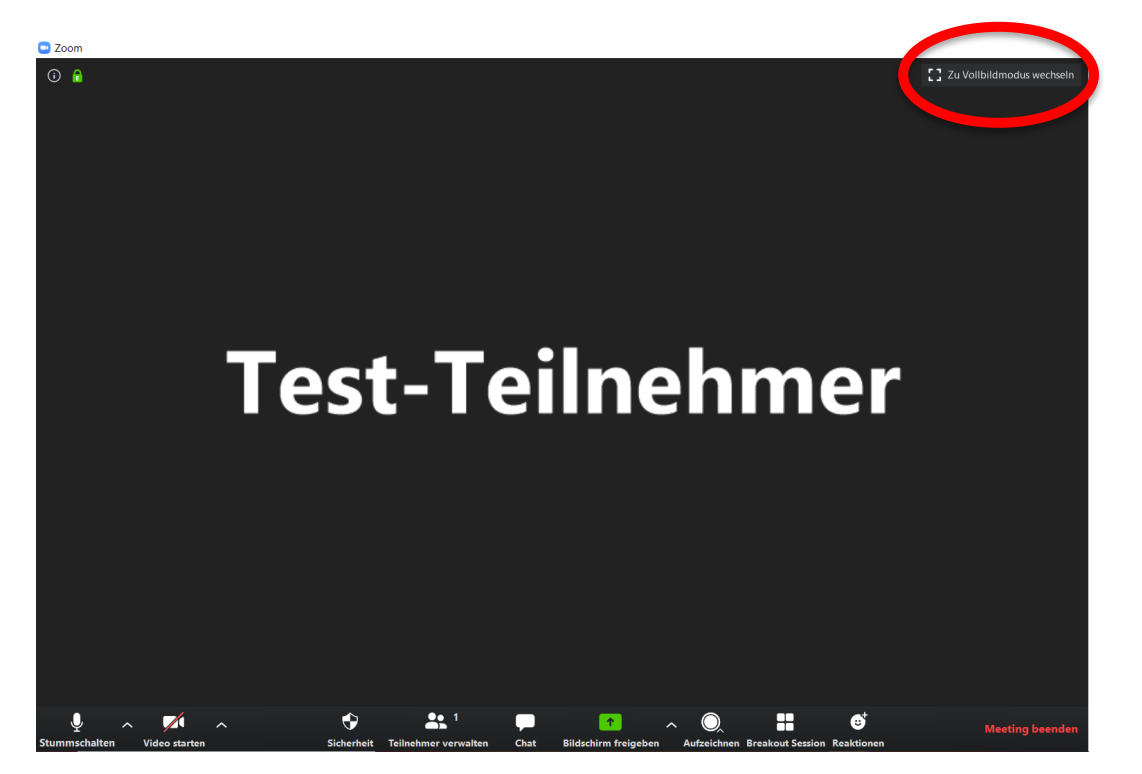

Vollbild oder Fenstermodus

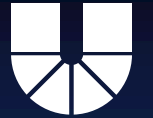

## Aufzeichnung eines Meetings

- Meeting jederzeit über die Funktion "Aufzeichnen" als MP4 Datei speicherbar
- Entweder in Cloud oder auf lokaler Festplatte speicherbar
- Lokale Speicherung bei Windows: ZOOM erstellt einen eigenen Ordner im Abschnitt "Dokumente"

#### Achtung: Datenschutz und Persönlichkeitsrechte:

Aufzeichnungen der Lehrveranstaltungen ohne explizite Einwilligung aller Betroffenen (Lehrende und Studierende) sind unzulässig. Lehrende können ihre Veranstaltung aufzeichnen, wenn die Studierenden in Bild und Ton nicht sichtbar/hörbar sind.

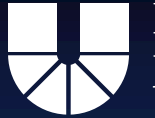

Um den Schutz der persönlichen Daten zu gewährleisten, sind einige Einstellungen in Zoom für alle Nutzerinnen und Nutzer gesetzt worden. Einige Voreinstellungen lassen sich für jedes Meeting ändern.

- Die Teilnehmenden einer Konferenz müssen Audio und Video eigenständig aktivieren. Die Teilnahme erfolgt ansonsten ohne Audio- und Videoübertragung.
- Es können nur ausgewählte Applikationen mit anderen Teilnehmern geteilt werden. Die Freigabe des gesamten Bildschirminhalts ist unterbunden.
- Das Aufmerksamkeitstracking ist deaktiviert

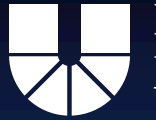

- Die Teilnahme an Meetings kann auch per Browser erfolgen.
- Es werden Audiobenachrichtigungen beim Start, Neustart und Beendigung einer Meeting-Aufzeichnung abgespielt.
- Leitende erhalten keine E-Mail, wenn bereits Personen die Videokonferenz betreten haben, bevor sie gestartet wurde

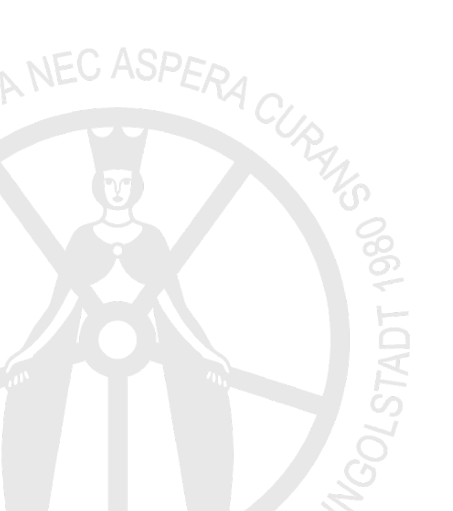

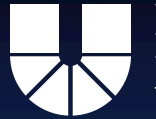

- Chatverläufe werden nicht automatisch gespeichert.
- Die Funktionen zur Fernunterstützung sind deaktiviert.
- Meetings mit nur zwei Personen werden nicht in der Berichtsfunktion aufgeführt.
- Die Aufzeichnung in der Cloud ist deaktiviert, kann aber aktiviert werden (sieh
- Die lokale Aufzeichnung eines Meetings ist standardmäßig deaktiviert, kann aber durch den Gastgeber aktiviert werden.
- Teilnehmende müssen der Aufzeichnung eines Meetings zustimmen. Diese Einstellung kann nicht angepasst werden.

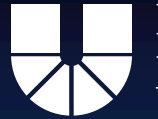

- Kennwort: Für alle Meetings ist voreingestellt, dass ein Kennwort erforderlich ist. Sie können diese Einstellung für einzelne Meetings deaktivieren. Wir raten zur Beibehaltung des Kennworts, da es in der letzten Zeit zum "Zoombombing" kam. Dabei nehmen fremde Personen an dem Meeting teil, es kam zu Beschimpfungen und der Verbreitung politischer Parolen.
- Bei der Anmeldung per Single-Sign-On (SSO) erfolgt die Authentifizierung auf Servern der Universität. Es werden nur die notwendigen Attribute zur Nutzung von Zoom übertragen, ihr
   Kennwort gehört natürlich nicht dazu.
- Die Verbindung zwischen dem Zoom-Client und der Zoom-Cloud erfolgt ausschließlich verschlüsselt.